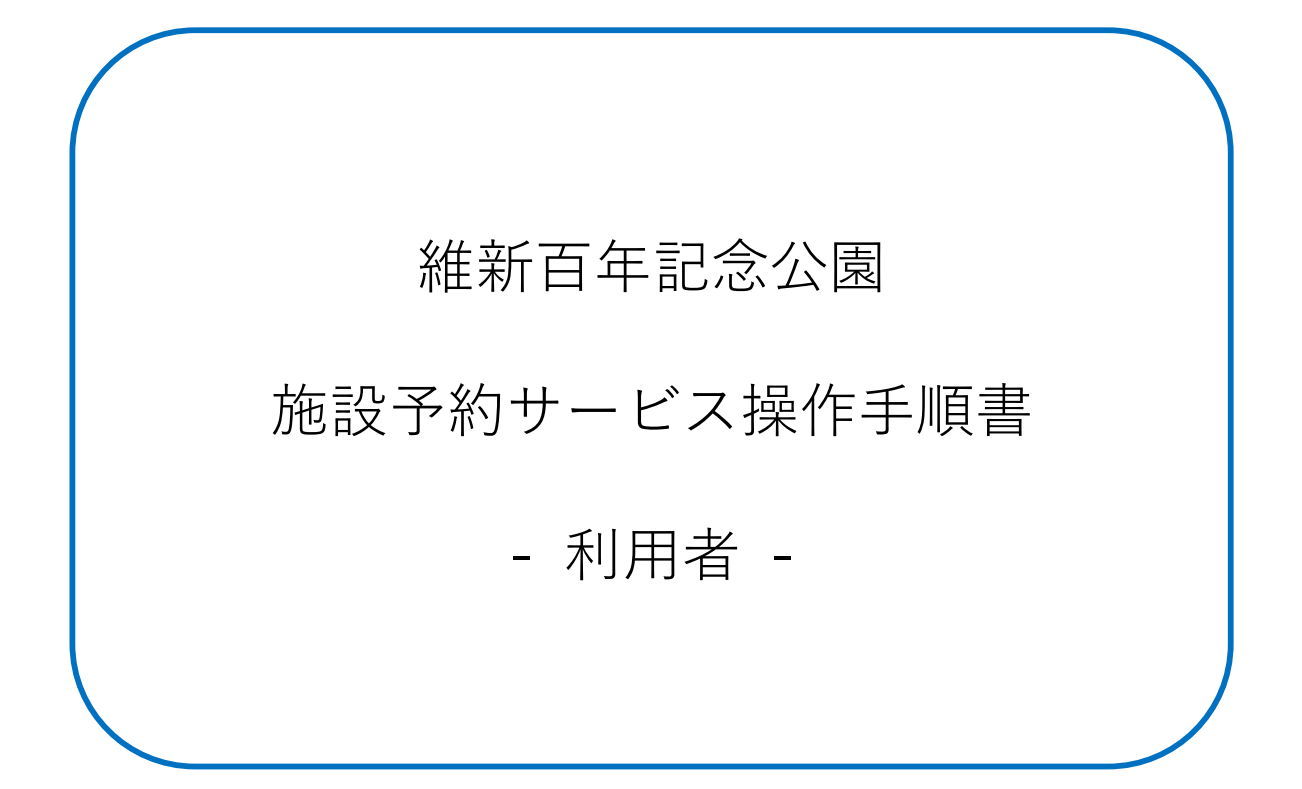

2020年10月1日

| 1 | アカ  | ウント新規登録            | 1  |
|---|-----|--------------------|----|
|   | 1.1 | 個人アカウント登録          | 1  |
|   | 1.2 | 団体アカウント登録          | 3  |
|   | 1.3 | 「メールアドレス確認リンク」の再送信 | 5  |
| 2 | ログ  | イン                 | 7  |
|   | 2.1 | ログイン               | 7  |
|   | 2.2 | パスワードの再発行          | 8  |
|   | 2.3 | アカウント凍結について        | 9  |
| 3 | 空き  | 状況確認・利用予約          | 10 |
|   | 3.1 | 空き状況確認             | 10 |
|   | 3.2 | 利用予約               | 12 |
| 4 | マイ  | ページ                | 14 |
|   | 4.1 | 予約履歴               | 14 |
|   | 4.2 | 登録内容変更             | 15 |
|   | 4.3 | アカウントの削除           | 16 |

-目次-

# 1 アカウント新規登録

「個人/団体<u>アカウントの新規登録」を行います。</u>

### 1.1 個人アカウント登録

| 新公園施設予約サービス  | 新規登録 ログイン |
|--------------|-----------|
|              |           |
| 空き状況確認・利用予約へ | ▶ 利用者ガイド  |
| お知らせ         |           |
| 連絡事項はありません。  |           |

| 維新公園施 | 設予約サー   | ビス             |           |
|-------|---------|----------------|-----------|
|       |         | and the second | a sealing |
| 空き    | 状況確認・利  | 川用予約へ          |           |
| 新規登録  | ログイン    | 利用者力           | ゴイド       |
| お知らせ  | Ð       |                |           |
| 連絡事項  | はありません。 |                |           |

1. トップページより「新規登録」ボタンを押下します。

| 団体アカウント登録はこちら                                   |      |
|-------------------------------------------------|------|
| 新規登録                                            |      |
| ロクイ ノレ<br>半角英数字とハイフン(-)・アンダーバー()のみ、20文字以内 ※空欄の) | 住所   |
| 必須<br>メールアドレス                                   | 電話番号 |
|                                                 |      |
|                                                 | 新規登録 |

- 2. 各項目を記入後、「新規登録」ボタンを押下します。
- 3. 入力したメールアドレス宛に届く「メールアドレス確認リンク」をクリックします。

## 1.2 団体アカウント登録

| 維新公園施設予約サービス | 新規登録   |
|--------------|--------|
|              |        |
| 空き状況確認・利用予約へ | 利用者ガイド |
| お知らせ         |        |
| 連絡事項はありません。  |        |

| 維新公園施設予約サービス 三     |
|--------------------|
|                    |
| 空き状況確認・利用予約へ       |
| 新規登録 ログイン 🧱 利用者ガイド |
| お知らせ               |
| 連絡事項はありません。        |
|                    |

1. トップページより「新規登録」ボタンを押下します。

| 団体アカウント登録はこちら                         |      |
|---------------------------------------|------|
| 新規登録                                  |      |
| <mark>必須</mark><br>ログインID <u>*</u>    |      |
|                                       | 住所   |
| 半角英数字とハイフン(-)・アンダーバー(_)のみ、20文字以内 ※空欄の |      |
| <u>後須</u><br>メールアドレス. <u>*</u>        | 電話番号 |
|                                       |      |
|                                       | 新規登録 |

- 2. 「団体アカウント登録はこちら」ボタンを押下します。
- 3. 各項目を記入後、「新規登録」ボタンを押下します。
- 4. 入力したメールアドレス宛に届く「メールアドレス確認リンク」をクリックします。

# 1.3 「メールアドレス確認リンク」の再送信

| 新公園施設予約サービス  | 新規登録 ログイン |
|--------------|-----------|
|              |           |
| 空き状況確認・利用予約へ | 利用者ガイド    |
| お知らせ         |           |
| 連絡車頂けありません   |           |

| 維新公園施設予約サービス 三      |
|---------------------|
|                     |
| 空き状況確認・利用予約へ        |
| 新規登録 ログイン いい 利用者ガイド |
| お知らせ                |
| 連絡事項はありません。         |
|                     |

1. トップページより「ログイン」ボタンを押下します。

| ログイン                       |
|----------------------------|
| ログインID                     |
|                            |
| パスワード                      |
|                            |
| □ ログイン状態を保存する              |
| ログイン                       |
| パスワードの再発行 メールアドレス確認メールの再送信 |

2. 「メールアドレス確認メールの再送信」ボタンを押下します。

| メールアドレス確認メールの再送信 |
|------------------|
| メールアドレス確認メールの再送信 |
| パスワードの再発行        |

3. ログイン ID を入力後、「メールアドレス確認メールの再送信」ボタンを押下します。

# 2 ログイン

「シ<u>ステムヘログイン」を行います。</u>

### 2.1 ログイン

| 新公園施設予約サービス  | 新規登録 ログイン |
|--------------|-----------|
|              |           |
| 空き状況確認・利用予約へ | ▶ 利用者ガイド  |
| お知らせ         |           |
| 連絡事項はありません。  |           |

1. トップページより「ログイン」ボタンを押下します。

| ログイン                       |
|----------------------------|
| ログインID                     |
|                            |
| パスワード                      |
|                            |
| □ ログイン状態を保存する              |
| ログイン                       |
| パスワードの再発行 メールアドレス確認メールの再送信 |

2. ログイン ID とパスワードを入力後、「ログイン」ボタンを押下します。

## 2.2 パスワードの再発行

| 維新公園施設予約サービス | 新規登録 ログイン |
|--------------|-----------|
|              |           |
| 空き状況確認・利用予約へ | 利用者ガイド    |
| お知らせ         |           |
| 連絡事項はありません。  |           |

1. トップページより「ログイン」ボタンを押下します。

| ログイン                       |
|----------------------------|
| ログインID                     |
|                            |
| パスワード                      |
|                            |
| □ ログイン状態を保存する              |
| ログイン                       |
| パスワードの再発行 メールアドレス確認メールの再送信 |

2. 「パスワードの再発行」ボタンを押下します。

| パスワー     | ドの再発行           |  |
|----------|-----------------|--|
| ログインID.* |                 |  |
|          |                 |  |
|          | パスワードのリセット手順を送信 |  |
| メールアドレ   | へ確認メールの再送信      |  |

3. ログイン ID を入力後、「パスワードのリセット手順を送信」ボタンを押下します。

4. 登録しているメールアドレス宛に届く「パスワードのリセットリンク」をクリックします。

### 2.3 アカウント凍結について

| 維新公園施設予約サービス 新規 ① アカウントは凍結されています。 |  |
|-----------------------------------|--|
| ログイン                              |  |
| ログインID                            |  |
| test1                             |  |
| パスワード                             |  |
|                                   |  |
| □ ログイン状態を保存する                     |  |
| ログイン                              |  |
| パスワードの再発行 メールアドレス確認メールの再送信        |  |

パスワードを5回間違えるとアカウントが凍結されます。
 凍結の解除については、管理者操作手順書を参照ください。

## 3 空き状況確認・利用予約

「空き状況の確認」と「施設の予約」を行います。

※利用者は予約情報の変更、削除を行うことはできません。 予約情報の変更、削除については、管理者操作手順書をご参照ください。

### 3.1 空き状況確認

| 維新公園施設予約サービス |       | test1 さん ログアウト |
|--------------|-------|----------------|
|              |       |                |
| 空き状況確認・利用予約へ | マイページ | ▶ 利用者ガイド       |
| お知らせ         |       |                |
| 連絡事項はありません。  |       |                |

1. トップページより「空き状況確認・利用予約へ」ボタンを押下します。

| 実施する種目を選択してく                                                                                                    | ださい。                                                                                                    |                                                                                                    |
|----------------------------------------------------------------------------------------------------|----------------------------------------------------------------------------------------------------|----------------------------------------------------------------------------------------------------|
| 🎬 ハンドボール                                                                                                    | 🕵 バレーボール                                                                                                    | ズマン バスケットボール                                                                                                    |
| 「パドミントン                                                                                                    | <b>シ</b> フトバレーボール                                                                                                    | インディアカ                                                                                                    |
| 🕎 <del>7</del> =7                                                                                                    | 🧐 RIFIA                                                                                                    | 卓球                                                                                                    |
| 体操・新体操・演舞                                                                                                    | 剣道                                                                                                    | <b>柔</b> 道                                                                                                    |
| 👳 太極拳                                                                                                    | 空手                                                                                                    | 合気道                                                                                                    |
| 大学 古武道                                                                                                    | 少林寺拳法                                                                                                    | 📡 ソフトボール(球技場)                                                                                                    |
| 2.60                                                                                                    |                                                                                                    |                                                                                                    |
| *************************************                                                                                              | 軟式野球(球技場)                                                                                                    |                                                                                                    |
| サッカー(球技場)<br>以下の種目は空き状況閲覧<br>予約時のお問い合わせ先はこちら。                                                                                      | <b>賢・</b><br>載式野球(球技場)<br>のみ可能です。                                                                                                    | グランドゴルフ(球技場)     ガランドゴルフ(球技場)     ガランドゴルフ(球技場)     ガランドゴルフ(球技場)     ガランドゴルフ(ボ技場)     ガランドゴルフ(ボナガー)     ガランドゴルフ(ボナガー)     ガランドゴルフ(ボナガー)     ガランドゴルフ(ボナガー)     ガランドゴルフ(ボナガー)     ガランドゴルフ(ボナガー)     ガランドゴルフ(ボナガー)     ガランドゴルフ(ボナガー)     ガランドゴルフ(ボナガー)     ガランドゴルフ(ボナガー)     ガランドゴルフ(ボナガー)     ガランドゴルフ(ボナガー)     ガランドゴルフ(ボナガー)     ガリ     ガラン     ガラン     ガリ     ガリ |
| サッカー(球技場)<br>以下の種目は空き状況閲覧<br>予約時のお問い合わせ先はこちら。<br>予道                                                                                | <ul> <li>         (味友場)     </li> <li>         のみ可能です。     </li> <li>         なぎなた     </li> </ul>                                                                                                    | <ul> <li>グランドゴルフ(球技場)</li> <li>アーチェリー</li> </ul>                                                                                                    |
| サッカー(球技場)       以下の種目は空き状況閲覧       予約時のお問い合わせ先はごちら。       デジラの表示       う道       読知道                                                | <ul> <li>         (株式要球(株技場)     </li> <li>         のみ可能です。     </li> <li>         なぎなた     </li> <li></li></ul>                                                                                         | <ul> <li>グランドゴルフ(株技場)</li> <li>アーチェリー</li> <li>シフトボール(ちょるる広場)</li> </ul>                                                                                                    |
| シャカー(疎抜場)         以下の種目は空き状況閲覧         予約時のお問い合わぜ先はこちら。         デ         弓道         読金         銃剣道         ジッカー(ちょるる広場)           | <ul> <li>         (株式野球(株技場)     </li> <li>         (のみ可能です。     </li> <li>         なざなた     </li> <li>         (なざなた)     </li> <li>         (株式野球(ちょるる広場)     </li> </ul>                              |                                                                                                    |
| シャカー(疎抜場)         以下の種目は空き状況閲覧         予約時のお問い合わせ先はごちら。         デ         弓道         ごご       銃剣道         ジッカー(ちょるる広場)         ジンス | <ul> <li>         (株式野球(株技場)     </li> <li>         (のみ可能です。     </li> <li>         なざなた     </li> <li>         (なごなた)     </li> <li>         (株式野球(ちょるる広場)     </li> <li>         フラダンス     </li> </ul> | <ul> <li>グランドゴルフ(株技場)</li> <li>アーチェリー</li> <li>シフトボール(ちょるる広場)</li> <li>グランドゴルフ(ちょるる広場)</li> <li>ジランドゴルフ(ちょるる広場)</li> </ul>                                                                                                    |

2. 行う種目(空き状況閲覧のみ可能)を選択します。

| お知ら                  | らせ          |         |      |       |       |       |       |       |             |       |       | 0           |    | 202 | 20年         | 8月 |      | 0  |
|----------------------|-------------|---------|------|-------|-------|-------|-------|-------|-------------|-------|-------|-------------|----|-----|-------------|----|------|----|
| 連絡事項は                | はありませ       | せん。     |      |       |       |       |       |       |             |       |       | B           | 月  | 火   | 水           | 木  | 金    | ±  |
|                      |             |         |      |       |       |       |       |       |             |       |       | 2           |    | 4   | 5           | 6  | 7    | 1  |
| 競技種                  | 目:          | Ē       | 弓道   |       |       |       |       |       |             |       |       | 9           | 10 | 11  | 12          | 13 | 14   | 15 |
| ○ 空き                 | きあり         |         | Δ    | 一部空きる | あり    | ×     | 空きなし  | ,     |             |       |       | 16          | 17 | 18  | 19          | 20 | 21   | 22 |
|                      |             |         |      |       |       |       |       |       |             |       |       | 23          | 24 | 25  | 26          | 27 | 28   | 29 |
|                      |             |         |      |       |       |       |       |       |             |       |       | 30          | 31 |     |             |    |      |    |
| 弓道場                  | U . B 4 7 C | 501&C 5 |      |       |       |       |       |       |             |       |       |             |    |     |             |    |      |    |
| 弓道場(1/2)             | 7:00        | 8:00    | 9:00 | 10:00 | 11:00 | 12:00 | 13:00 | 14:00 | 15:00       | 16:00 | 17:00 | 18:00       | 19 | :00 | 20:         | 00 | 21:0 | þ  |
| 8月28日(金)             | 0           | 0       |      | 0     |       | 0     |       | C     | )           |       | (     | )           |    | C   | )           |    | 0    |    |
| 8月29日(土)             | 0           | 0       |      |       |       | 0     | 0 0 0 |       |             |       |       |             |    |     |             |    |      |    |
|                      |             | 0       |      | 0     |       | 0     |       | C     | )           |       | C     | 2           |    | C   | 2           |    | 0    |    |
| 8月30日(日)             | 0           | 0       |      | 0     |       | 0     |       | (     | )<br>)      |       | (     | )<br>)      |    | 0   | )<br>)      |    | 0    |    |
| 8月30日(日)<br>8月31日(月) | 0           | 000     |      | 0     |       | 0     |       |       | )<br>)<br>) |       |       | )<br>)<br>) |    |     | )<br>)<br>) |    | 000  |    |

 予約を行いたい場合、「予約時のお問い合わせ先はこちら。」リンクを押下すると 維新百年記念公園のホームページのトップが表示されます。

## 3.2 利用予約

| 維新公園施設予約サービス |       | test1 さん ログアウト |
|--------------|-------|----------------|
|              |       |                |
| 空き状況確認・利用予約へ | マイページ | 利用者ガイド         |
| お知らせ         |       |                |
| 連絡事項はありません。  |       |                |

4. トップページより「空き状況確認・利用予約へ」ボタンを押下します。

| 実施する種目を選択してく          | ださい。               |                        |
|-----------------------|--------------------|------------------------|
| 酇 ハンドボール              | パレーボール             | 「スケットボール               |
| くイベミギハ 🛒              | <b>※</b> ソフトバレーボール | インディアカ                 |
| <b>7</b> =7           | <b>**</b> ======   | 卓球                     |
| 体操・新体操・演舞             | 剣道                 | 柔道                     |
| 👳 太極拳                 | 空手                 | 合気道                    |
| きまし 古武道               | 少林寺拳法              | ソフトボール(球技場)            |
| ▶♀♀ サッカー(球技場)         | 較式野球(球技場)          | <b>愛」</b> グランドゴルフ(球技場) |
| 以下の種目は空き状況閲覧          | のみ可能です。            |                        |
| 77919008月01日17日元は2000 | 💆 ಭತೆಭಕ            | <b>アーチ</b> ェリー         |
| <b>经</b> - 統剣道        | 整. 陸上競技            | ソフトボール(ちょるる広場)         |
| ■字 サッカー(ちょるる広場)       | 軟式野球(ちょるる広場)       | 愛了 グランドゴルフ(ちょるる広場)     |
| 💱 ४२२                 | フラダンス              | בכאפד 👺                |
| 音楽練習                  |                    |                        |

5. 行う種目(予約可能種目)を選択します。

| お知らせ                                        |               |       |                   |       |       |       |       | 0  |       | 2020 | )年 8  | 3月 |       | 0  |
|---------------------------------------------|---------------|-------|-------------------|-------|-------|-------|-------|----|-------|------|-------|----|-------|----|
| 連絡事項はありません。                                 |               |       |                   |       |       |       |       | H  | 月     | 火    | 水     | 木  | 金     | ±  |
|                                             | S 18-18 11    |       |                   |       |       |       |       | 2  | 3     | 4    | 5     | 6  | 7     |    |
| 現 文 裡 日 : ノ                                 | ンドホール         |       |                   |       |       |       |       | 9  | 10    | 11   | 12    | 13 | 14    | 15 |
| ○ 空きあり ↓                                    | ▲ 一部空きあり      | ×     | 空きなし              |       |       |       |       | 16 | 17    | 18   | 19    | 20 | 21    | 22 |
|                                             |               |       |                   |       |       |       |       | 23 | 24    | 25   | 26    | 27 | 28    | 29 |
|                                             |               |       |                   |       |       |       |       | 30 | 31    |      |       |    |       |    |
| 競技選択へもどる 予約<br>利用したい時間帯を選択後「予約<br>スポーツ文化セング | てください。        |       |                   |       |       |       |       |    |       |      |       |    |       |    |
| $\mathcal{F}(1/2)$ 9:00 10:0                | ) 11:00 12:00 | 13:00 | 14:00             | 15:00 | 16:00 | 17:00 | 18:00 | +  | 19:00 |      | 20:00 | +  | 21:00 | ,  |
| 8月28日(金)                                    | 0             |       | C                 | 2     |       | C     | )     |    |       | 0    |       |    | 0     |    |
| 8月29日(土)                                    | 0             |       | 0                 |       |       | 0     |       |    |       | 0    |       |    | 0     |    |
| 8月30日(日)                                    | 0             |       | <u>o</u> <u>o</u> |       |       | 2     |       |    | 0     |      |       | 0  | ļ     |    |
| 8月31日(月)                                    | Δ             |       | 4                 | 7     |       | 4     | 2     |    |       | Δ    |       |    | Δ     |    |

6. カレンダーから利用日を選択します。※選択した日から2週間分が表示されます。

- 7. 利用日時を選択します。※複数選択が可能です。
- 8. 「予約確認画面へ」ボタンを押下します。

| ハンドボール - アリーナ(1/2)<br>面数選択と利用人数の入力を行ってください。 |            |           |       |       |            |      |    |  |  |  |  |
|---------------------------------------------|------------|-----------|-------|-------|------------|------|----|--|--|--|--|
| 前へ 次へ                                       |            |           |       |       |            |      |    |  |  |  |  |
| No.                                         | 利用日        | 場所        | 開始時刻  | 終了時刻  | 面数選択       | 利用人数 |    |  |  |  |  |
| 1                                           | 2020-08-28 | アリーナ(1/2) | 09:00 | 12:00 | 面数 1 ✔ / 2 | 4    | 削除 |  |  |  |  |
| 2                                           | 2020-08-29 | アリーナ(1/2) | 09:00 | 12:00 | 面数 2 ✔ / 2 | 8    | 削除 |  |  |  |  |
|                                             |            |           |       |       |            |      |    |  |  |  |  |

#### 9. 面数選択と利用人数の入力を行います。

10. 「次へ」ボタンを押下します。

| ハンドボール<br>前へ<br>登録 | - アリーナ(1/2 | )         |       |       |      |      |
|--------------------|------------|-----------|-------|-------|------|------|
| No.                | 利用日        | 場所        | 開始時刻  | 終了時刻  | 予約面数 | 利用人数 |
| 1                  | 2020-08-28 | アリーナ(1/2) | 09:00 | 12:00 | 1    | 4    |
| 2                  | 2020-08-29 | アリーナ(1/2) | 09:00 | 12:00 | 2    | 8    |

11. 内容を確認後、「登録」ボタンを押下します。

※修正を行う場合は「前へ」ボタンを押下してください。

### 4 マイページ

マイページを操作して「予約履歴の閲覧」「アカウント情報の編集」を行います。 ※先にログインを行ってください。

#### 4.1 予約履歴

| 維新公園施設予約サービス |       | test1 さん ログアウト |
|--------------|-------|----------------|
|              |       |                |
| 空き状況確認・利用予約へ | マイページ | 利用者ガイド         |
| お知らせ         |       |                |
| 連絡事項はありません。  |       |                |

1. トップページより「マイページ」ボタンを押下します。

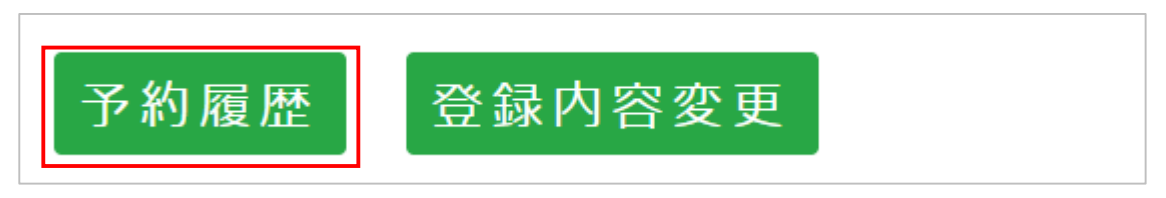

2. 「予約履歴」ボタンを押下します。

| 予約履歴      |            |                    |    |
|-----------|------------|--------------------|----|
| No.       | 申請日        | 予約施設               |    |
| 202000014 | 2020/08/28 | ハンドボール - アリーナ(1/2) | 詳細 |
| 202000013 | 2020/08/27 | ハンドボール - アリーナ(1/2) | 詳細 |

3. 各予約の詳細情報を閲覧したい場合、「詳細」ボタンを押下します。

### 4.2 登録内容変更

| 維新公園施設予約サービス |       | test1 さん ログアウト |
|--------------|-------|----------------|
|              |       |                |
| 空き状況確認・利用予約へ | マイページ | 利用者ガイド         |
| お知らせ         |       |                |
| 連絡事項はありません。  |       |                |

1. トップページより「マイページ」ボタンを押下します。

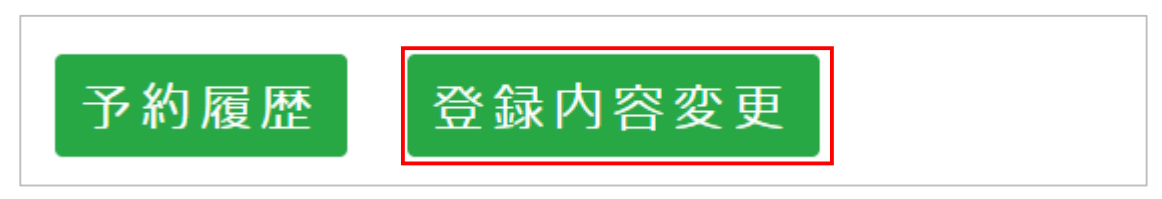

2. 「登録内容変更」ボタンを押下します。

| アカウントの編集                  |      |
|---------------------------|------|
| パスワード認証.*                 |      |
|                           |      |
| 変更の確認のため現在のパスワードを入力してください |      |
| ログインID                    | 住所   |
| test                      |      |
| メールアドレス                   |      |
| test@xxx.com              | 電話番号 |
|                           |      |
|                           | 更新   |

変更したい情報を編集後、「更新」ボタンを押下します。
 ※必ず最上部のパスワード認証に現在のパスワードを入力してください。

## 4.3 アカウントの削除

| 維新公園施設予約サービス |       | test1 さん ログアウト |
|--------------|-------|----------------|
|              |       |                |
| 空き状況確認・利用予約へ | マイページ | ▶ 利用者ガイド       |
| お知らせ         |       |                |
| 連絡事項はありません。  |       |                |

1. トップページより「マイページ」ボタンを押下します。

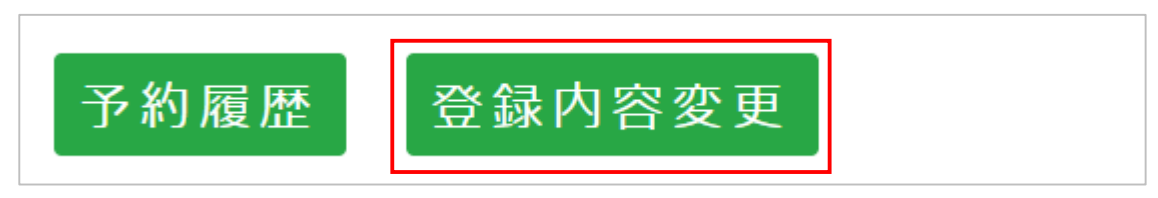

2. 「登録内容変更」ボタンを押下します。

| アカウント削除        | 1 |
|----------------|---|
| アカウントの削除を実行します |   |
| 戻る             | • |

3. 「アカウントの削除を実行します」ボタンを押下します。

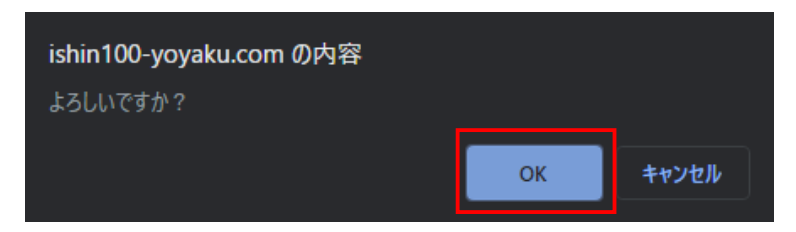

4. ブラウザからの確認が表示された場合、「OK」ボタンを押下します。

社名:株式会社コア 中四国カンパニー 西日本e-R&Dセンター 住所:〒754-0894 山口県山口市佐山3-20 (山口テクノパーク内) TEL:083-988-1511 FAX:083-989-6911

2020年10月1日 第1版

#### Copyright © 2020 CORE CORPORATION.

※本製品及びマニュアルの一部または全部を無断で転載、複製することは出来ません。